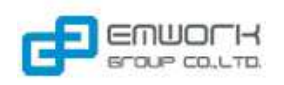

## 2.32 การกล่าวหากล่าวโทษ

| การเข้าสู่ธุรกรรมกล่าวหา | ากล่าวโทษ           |              |                                                |                   |
|--------------------------|---------------------|--------------|------------------------------------------------|-------------------|
| 🍪 ระบบข้อมูลสารสน        | แทศเพื่อการคุ้มครอง | ผู้บริโภคด้า | นบริการสุขภาพภาคเอกชน                          |                   |
| หน้าหลัก ข้อมูลกลาง      | การขอขึ้นทะเบียน    | ครู - ศิษย์  | ธุรกรรม รศ.                                    |                   |
|                          |                     |              | ขอหนังสือรับรอง »                              |                   |
| 🖷 หน้าหลัก               | - N                 |              | ขอใบแทน »                                      |                   |
| แก้ไขขอมูลส่วนตว         | Title               |              | ขอแก้ไขและเปลี่ยนแปลง »                        |                   |
|                          |                     |              | ขอใบแปล »                                      |                   |
| กรอกรหัสบาร์โค้ด         |                     |              | ขอต่ออายุหนังสืออนุญาตสาขาทัศน<br>มาตรศาสตร์ » |                   |
|                          |                     |              | ขอต่ออายุหนังสืออนุญาตสาขาไคโร<br>แพรคติก »    |                   |
|                          |                     |              | กล่าวหากล่าวโทษ »                              | เพิ่มคำร้อง       |
|                          |                     |              |                                                | รายการธุรกรรม     |
| ให้เลือกเมนู "ธุรกรรม รเ | ศ." ลากลูกศรไปที่   | "กล่าวหากส   | ล่าวโทษ" จากนั้นคลิกที่ "รายการ                | ត្ <b>ร</b> กรรม" |
| หมายเหตุ -               |                     |              |                                                |                   |

**หน้าจอ รายการธุรกรรมกล่าวหากล่าวโทษ** : ระบบจะแสดงรายการธุรกรรมการกล่าวหากล่าวโทษที่ดำเนินการแล้วในตาราง โดยสามารถ คลิกรายการผู้ประกอบโรคศิลปะที่ต้องการ เพื่อดำเนินธุรกรรมต่อ 🖷 > ธุรกรรม รศ. > กล่าวหากล่าวโทษ > รายการธุรกรรม กล่าวหากล่าวโทษ + เพิ่มธุรกรรม Ð ๛ ค้นหา ง เริ่มใหม่ ค้นหาขั้นสูง ~ ค้นหาจาก -- ทั้งหมด --รายการธุรกรรม 0 ☐ เลขที่อ้างอิง
 วันที่อ้างอิง
 เลขที่ใบอนุญาด
 ชื่อผู้ประกอบโรคคิลปะ
 เลขประจำดัว
 ☐ EXM5416-00002
 06/09/2554
 ท.ท.60
 นพดล วณิชชากร
 3659900153277
 ม จังหวัด สถานะ <u>ท.พ.60 นพดล วณิชชากร 3659900153277</u> <u>พิษณุโลก</u> สืบสวน 2 EXM5416-00001 06/09/2554 พท.ว.15996 วิทยา ปานะโปย <u>65102000246</u> พิษณุโลก <u>สอบสวน</u> 📧 🕬 หน้า 🚺 จาก 1 🕬 🖬 10 💌 φ แสดง 1 - 2 จาก 2 🚡 ลบ + เพิ่มธุรกรรม เพื่อเพิ่มธุรกรรมใหม่ ระบบจะไปยังหน้า "**เลือกรายการใบอนุญาต"** คลิกปุ่ม ้**หมายเหตุ -** รายละเอียดการใช้งาน รายการธุรกรรม อยู่ในเอกสารที่ 2.1 เอกสารรายละเอียดการใช้งาน รายการธุรกรรมผู้ ประกอบโรคศิลปะ

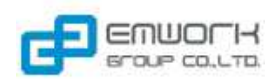

| เลือกใบอนุญาต<br>คันหาจาก ทั้งหมด 👻 ศันหา v เริ่มใหม่ <sub>ค้นหาขั้นสูง</sub>                                    | 🖸 ກລັນ |
|----------------------------------------------------------------------------------------------------|--------|
| ค้นหาจาก ทั้งหมด 💉                                                                                               | 🔘 กลับ |
| ค้นหาจาก ── ทั้งหมด 💌 🖉                                                                                          |        |
|                                                                                                    |        |
| รายการในอนุญาตประกอบโรคศิลปะ                                                                                     | 0      |
| เลขที่ใบอนุญาต ชื่อผู้ประกอบโรคติลปะ เลขที่ประจำตัว วันที่ออกใบอนุญาต สาขา ประเภท จิงหวัด                        |        |
| 1 พา.ว. มาย ศภพงศ์ เกษตรสมทร 3909900411869 24/09/2554 การแพทย์แผนไทย เวชกรรมไทย อุตรธานี                         | ^      |
| 2 ผ.ส.01 บาง พรพรรณ ตั้งพินิจจิด 3840300229478 24/09/2554 การแก้ไขความผิดปกติ/ การแก้ไขความผิดปกติ/ สราษฎร์ธานี  |        |
| 3 พก.ว.15212 มายสมชาย มีดี 5545666556 07/09/2554 การแพทย์แผนไทย เวชกรรมไทย กรงเทพมหานคร                          |        |
| 4 กอ.3 - 25/06/2552 กายอุปกรณ์ กายอุปกรณ์ กรุงเทพมหานคร                                                          |        |
| 5 คพ.015 นางสาวนาฏกบล ผลทอง 3200900194165 20/07/2554 ไดโรนพรดดิก ไดโรนพรดดิก กรุงเทพมหานตร                       |        |
| 6 คพ.014 นางสาวพัชรา เถี่ยรประภากล <u>3730200820841</u> <u>20/07/2554</u> <u>ไดโรแพรดดิก ไดโรแพรดดิก สระแก้ว</u> |        |
| 7 <u>ทม.21 นาพีรพล สทธิภาสิลป์ 3100601485525 08/09/2553</u> <u>ทัศนมาตรศาสตร์ ทัศนมาตรศาสตร์ กรุงเทพมหานตร</u>   |        |
| 8 คท.015 นางสาวนาฏกมล ผลทอง 3200900194165 20/07/2554 ไดโรนพรคติก ไตโรนพรคติก กรงเทพมหานคร                        |        |
| 9 <u>พท.ว.003</u> <u>- 1910400045656 07/09/2554</u> การแพทย์แผนไทย เวชกรรมไทย ยะลา                               |        |
| <u>10 พร. 2.003</u> - 1010400045656 07/00/ <u>7554</u> อารแพท <u>ศในเขน</u> ไหย เวชเอรรปไทย ยะคว                 | ×      |

2. การเพิ่มธุรกรรมจะใช้ข้อมูลจากใบอนุญาตที่เลือก

| หน้า                    | <b>จอ เพิ่มธุรกรรม :</b> ระ              | ะบบแสดงฟอร์มกรอกข้อมูลคำขอการกล่าวหากล่าวโทษ                                                        |
|-------------------------|------------------------------------------|----------------------------------------------------------------------------------------------------|
|                         | ศี > ธุรกรรม รศ. > กล่าวหากล่าว          | โทษ > เพิ่มค่าร้อง                                                                                  |
|                         | กล่าวหากล่าวโทษ - เข                     | พิ่มธุรกรรม                                                                                         |
|                         | รายละเอียดคำขอ                           | 🕫 บันทึก 🛛 เริ่มใหม่ 🕻 ดิกลับ                                                                       |
|                         | ลงวันที่ *                               | 25/09/2554                                                                                          |
|                         | รายละเอียดใบอนุญาตประกอบ                 | มโรคศิลปะ                                                                                           |
|                         | ชื่อ - สกุล                              | นาย ศุภพงศ์ เกษตรสุนทร                                                                              |
|                         | สัญชาติ                                  | ไทย                                                                                                 |
|                         | อายุ                                     | 47 ปี                                                                                               |
|                         | ที่อยู่                                  | ต่าบล ดงมะไฟ อำเภอ สุวรรณคูหา จังหวัด อุดรธานี รหัสไปรษณีย์ 11000                                   |
|                         | เบอร์โทรศัพท์                            | 0859584735                                                                                          |
|                         | เลขที่ใบอนุญาต                           | wn.a.                                                                                               |
|                         | วันที่ออกใบอนุญาต                        | 24/09/2554                                                                                          |
|                         | สาขา                                     | การแพทย์แผนไทย                                                                                      |
|                         | ประเภท                                   | เวชกรรมไทย                                                                                          |
|                         | ผู้กล่าวหา/กล่าวโทษ                      |                                                                                                    |
|                         | ชื่อ-สกุล/หน่วยงาน *                     |                                                                                                    |
|                         | ที่อยู่                                  | เลขที่                                                                                              |
|                         |                                          | Nij                                                                                                 |
|                         |                                          | อนน                                                                                                 |
|                         |                                          | ดำบล/แขวง โปรดเลือก 🔽                                                                               |
| ขั้นต<br>ข <b>ั้</b> นต | อนที่ 1. กรอกข้อมูล<br>อนที่ 2. คลิกปุ่ม | ตามแบบฟอร์ม<br>• บันทึก<br>เมื่อกรอกข้อมูลเรียบร้อบแล้ว ระบบจะไปยังหน้า " <b>รายละเอียดธุรกรรม"</b> |
| หมา                     | <b>ยเหตุ -</b> รายละเอียดก               | าารใช้งาน การแนบไฟล์ในการเพิ่มธุรกรรม อยู่ในเอกสารที่ 2.4 เอกสารรายละเอียดการใช้งาน การ             |
|                         | แนบไฟล์ในห                               | าน้ำเพิ่มธุรกรรม                                                                                    |

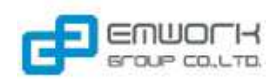

| <sup>ศ</sup> > ธุรกรรม รศ. > กล่าวทากล่า | โทษ > รายละเอียดธุรกรรม                                          |                    |
|------------------------------------------|------------------------------------------------------------------|--------------------|
| เ <mark>ล่าวหากล่าวโทษ</mark> - '        | ายละเอียดธุรกรรม                                                 |                    |
|                                          |                                                                  | <mark>0</mark> กลั |
| ลขที่อ้างอิง                             | EXM5416-00003                                                    |                    |
| วันที่อ้างอิง                            | 25/09/2554                                                       |                    |
| ขึ้นตอน                                  | สืบสวน                                                           |                    |
| เถานะ                                    | รอการสืบสวน                                                      |                    |
| ด่าขอ สืบสวนข้อเท็จจ                     | ร่ง การสอบส่วน บันทึกการวิบิจฉัย                                 |                    |
|                                          |                                                                  |                    |
|                                          | 6                                                                | บันที              |
| รายละเอียดคำขอ                           |                                                                  |                    |
| ลงวันที *                                | 25/09/2554                                                       |                    |
| รายละเอียดใบอนุญาตประก                   | อบโรคศิลปะ                                                       |                    |
| ชื่อ - สกุล                              | นาย ศุภพงศ์ เกษตรสุนทร                                           |                    |
| สัญชาติ                                  | ไทย                                                              |                    |
| อายุ                                     | 47 ปี                                                            |                    |
| ที่อยู่                                  | ดำบล ดงมะไฟ อำเภอ สุวรรณดูหา จังหวัด อุตรธานี รหัสไปรษณีย์ 11000 |                    |
| เบอร์โทรศัพท์                            | 0859584735                                                       |                    |
| เลขที่ใบอนุญาต                           | พท.ว.                                                            |                    |
| วันที่ออกใบอนุญ <mark>า</mark> ต         | 24/09/2554                                                       |                    |
| สาขา                                     | การแพทย์แผนไทย                                                   |                    |
| สาขา                                     | การแพทย์แผนไทย                                                   |                    |
|                                          |                                                                  |                    |

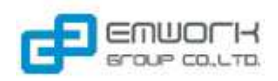

| คำขอ สืบสวนข้อเท็จจรี               | รัง การสอบสวน บันทึกการวินิจฉัย                                                     |            |
|-------------------------------------|-------------------------------------------------------------------------------------|------------|
| -                                   | + เพิ่มกา                                                                           | ารสืบสวน   |
| การสืบสวนข้อเห็จจริง                |                                                                                     | (          |
| 🔲 วันที่สรุป                        | หลักฐานที่รวบรวมได้ ผลการสรุป                                                       |            |
|                                     |                                                                                     |            |
| ¢                                   | (c) ณ   หน้า   จาก 1   ∞ ∞ 10 ♥                                                     | ใม่พบข้อมุ |
| ซิ ลบ                               |                                                                                     |            |
|                                     | 🕫 บันทึก 🛛 เริ่มใหม่                                                                | × ปิด      |
| พิจารณาสืบสวน                       |                                                                                     |            |
| วันที่สรุป *                        |                                                                                     |            |
| หลักฐานที่รวบรวมได้                 |                                                                                     |            |
| ผลการพิจารณา *                      | ⊂ียังไม่ได้ข้อสรุป<br>⊂ีเห็นว่าไม่มีมูล<br>⊂ีเห็นว่ามีมูล                           |            |
| เหตุผล *                            |                                                                                     |            |
| ความขัดแย้ง                         |                                                                                     |            |
|                                     | 🖶 บันทึก 🛛 ง เริ่มใหม่                                                              | × ปิด      |
|                                     |                                                                                     | 0 ກລັນ     |
|                                     |                                                                                     |            |
|                                     | เพิ่มการสืบสาม                                                                      |            |
| น <b>ีที่ 1.</b> คลิกปุ่ม 🔛         | ระบบจะแสดงฟอร์มกรอกข้อมูล เพื่อบันทึกข้อมูลพิจารณาการสืบสวน                         |            |
| <b>นีที่ 2.</b> คลิกที่รายกา        | ารสืบสวนข้อเท็จจริงที่ต้องการในตาราง ระบบจะแสดงฟอร์มกรอกข้อมล เพื่อเรียกด/แก้ไขข้อว | มล         |
| ารณาการสืบสวน                       |                                                                                     | v          |
| <b>นีที่ 3.</b> คลิกปุ่ม 📑          | 💼 อบ ระบบจะลบรายการที่ได้เลือกไว้                                                   |            |
| <b>ายเหตุ</b> - <b>1</b> . คลิกปุ่ม | เบันทึก ก่อนปิดฟอร์มข้างใต้รายการมิฉะนั้น ระบบจะไม่บันทึกข้อมูล                     |            |
|                                     |                                                                                     |            |

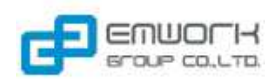

| <b>หน้าจอ การสอบสวน :</b> ระบ             | บแสดงตารางการสอบสวนของเท็จจริง                               |                             |
|-------------------------------------------|--------------------------------------------------------------|-----------------------------|
| คำขอ สืบสวนข้อเท็จจริง ก                  | ารสอบสวน บันทึกการวินิจฉัย                                   |                             |
|                                           |                                                              | + เพิ่มการสอบสวน            |
| การสอบสวนข้อเห็จจริง                      |                                                              | 0                           |
| □ วันที่สรุป หลัก                         | ฐานที่รวบรวมได้ ผลการสรุป                                    |                             |
|                                           |                                                              |                             |
|                                           |                                                              |                             |
|                                           |                                                              |                             |
|                                           |                                                              |                             |
| φ                                         | 10 or min 1 ann 1 or at 10 💌                                 | ไม่พบข้อมอ                  |
| ชิลบ                                      |                                                              |                             |
|                                           |                                                              |                             |
|                                           |                                                              | ิ ธบันทึก ∾ เริ่มใหม่ × ปิด |
| พิจารณาสอบสวน                             |                                                              |                             |
| วินทีสรุป *<br>หลักรานที่รวบรวมได้        |                                                              |                             |
| ц.                                        | ×                                                            |                             |
| ผลการพิจารณา *                            | ☐บังใม่ได้ข้อสรุป ⊂ เห็นว่าไม่มีมล                           |                             |
|                                           | เห็นว่ามีมูล                                                 |                             |
| เหตุผล ~                                  |                                                              |                             |
| ความขัดแย้ง                               |                                                              |                             |
|                                           |                                                              |                             |
|                                           |                                                              | ิต บันหึก ♥ เริ่มใหม่ × ปิด |
|                                           |                                                              | 😋 กลับ                      |
|                                           |                                                              |                             |
| <b>กรณีที่ 1</b> . คลิกปุ่ม 🕂 เพม         | การลอบลวน<br>ระบบจะแสดงฟอร์มกรอกข้อมูล เพื่อบันทึกข้อมูลพิจา | เรณาการสอบสวน               |
| <b>กรณีที่ 2</b> . คลิกที่รายการสอง       | บสวนข้อเท็จจริงที่ต้องการในตาราง ระบบจะแสดงฟอร์มกรอกข้อมูล   | า เพื่อเรียกดู/แก้ไขข้อมูล  |
| พิจารณาการสอบสวน                          |                                                              |                             |
| i i i i i i i i i i i i i i i i i i i     |                                                              |                             |
| <b>กรณีที่ 3.</b> คลิกปุ่ม                | ระบบจะลบรายการที่ได้เลือกไว้                                 |                             |
| <b>หมายเหตุ</b> - <b>1.</b> คลิกปุ่มบันทึ | ก ก่อนปิดฟอร์มข้างใต้รายการมิฉะนั้น ระบบจะไม่บันทึกข้อมูล    |                             |
|                                           | ระฟอร์แข้นเพื่อข้อมอพิวารถเวสาะเสอะเหล้ะการอ∂อะไน + เพิ่มการ | สอบสวน                      |
| 2. วะบบจะแสต                              | างพอาทกทมแลอที่ยพงารเขานอกษาทุมยุญ แแต่ยุเกิ่ม               | เทเนน                       |

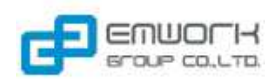

6

| ด้าขอ สืบสวนข้อเท็จจริง                                       | การสอบสวน บันทึกการวินิจฉัย                                                                             |
|---------------------------------------------------------------|----------------------------------------------------------------------------------------------------|
|                                                               | 6 1                                                                                                    |
| บันทึกการวินิจฉัย<br>* -                                      |                                                                                                    |
| ครงท "                                                        |                                                                                                    |
| มตคณะกรรมการวนห *                                             |                                                                                                    |
| NUT 17 JUL                                                    | ับมหาวามพา<br>ี่ว่ากล่าวดักเดือน<br>ี่กาดหัณฑ์<br>ี่สังพัก<br>ีเพิกถอน<br>วันที่เริ่มต้น                |
| ระบุฐานความผิด                                                |                                                                                                    |
| 🗖 มาตรา 36 ฐานความผิด                                         |                                                                                                    |
| 🗖 มาตรา 37 ฐานความผิด                                         |                                                                                                    |
| □ ນາດรາ 38 ฐานความผิด                                         |                                                                                                    |
| 🗆 มาตรา อื่นๆ                                                 |                                                                                                    |
| ฐานความผิด                                                    |                                                                                                    |
| <b>ที่ 1.</b> กรอกข้อมูลตาม<br><b>เที่ 2.</b> กรณีที่ต้องการแ | ฟอร์มการบันทึกการวินิจฉัยจากนั้นคลิกปุ่ม<br>ก้ไขข้อมูลให้กรอกข้อมูลใหม่แทนที่ข้อมูลเดิม จากนั้นคลิกปุ่ม |